# **Zomentum Setup**

Last Modified on 02/02/2024 11:56 am CST

Exciting news! Our ConnectBooster Support documentation is moving to a new location. Be sure to bookmark the new link below.

https://help.cb.kaseya.com/help/Content/0-HOME/Home.htm

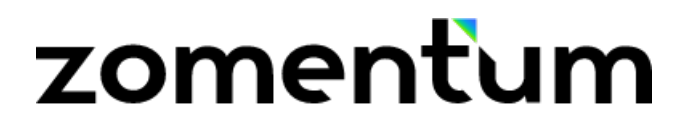

## **Zomentum Setup**

This document is broken down into 4 parts, which should take less than 10 minutes.

Once complete, you will be able to utilize Zomentum with the *same* BNG Gateway/ConnectBooster back-end you are already using today.

One of the major benefits to this allows your clients to pay directly from their Document acceptance page!

Note: To accept **both** Credit Cards and ACH, the integration method must include both a "Private" and "Public" Security Key (setup steps in this document). *Previously connected integrations with Zomentum were configured as Credit Card only.* 

### Part 1: Creating A New BNG Gateway User

While creating a new BNG Gateway User is not 100% required, we *highly recommend* doing so. Creating a dedicated BNG Gateway user account for any new integration gives greater flexibility with reconciliation reports, and email notifications. This step is covered below.

### Part 2: Creating a Private Security Key.

To start Part 1 & 2, visit and finish this supporting article *before* proceeding to Part 3.

https://docs.connectbooster.com/help/bng-gateway-api-security-key

### Part 3: Tokenization Public Security Key

The next step is very similar to what was done previously, with the notable distinction of creating a 'Public'' Key,

rather than private.

Inside the BNG Gateway, navigate to the Options + Settings+ Security Keys, and scroll down to the "Public Security Keys" section.

Select "Add a New Public Key"

### Public Security Keys

| Public Keys are designe<br>keys in the HTML on you<br><b>Tokenization:</b> Used wit | d to be used in<br>ur website is th<br>h Collect.js. | places where a<br>e expected use | customer mig<br>case for these | ght be able to see them. For example, using these<br>e keys. |
|-------------------------------------------------------------------------------------|------------------------------------------------------|----------------------------------|--------------------------------|--------------------------------------------------------------|
| Description                                                                         | User                                                 | Source                           | Key ID                         | Кеу                                                          |
|                                                                                     | cbactivetest                                         | Tokenization                     | 13775808                       |                                                              |
|                                                                                     | cbactivetest                                         | Tokenization                     | 13785355                       |                                                              |
| Add a New Public Key                                                                |                                                      |                                  |                                |                                                              |

- 1. Enter any Key Name (Example "ZomentumCB")
- 2. Select the user previously created in Part 1.
- 3. Tokenization needs to be selected on the drop-down.
- 4. Complete key creation using the button

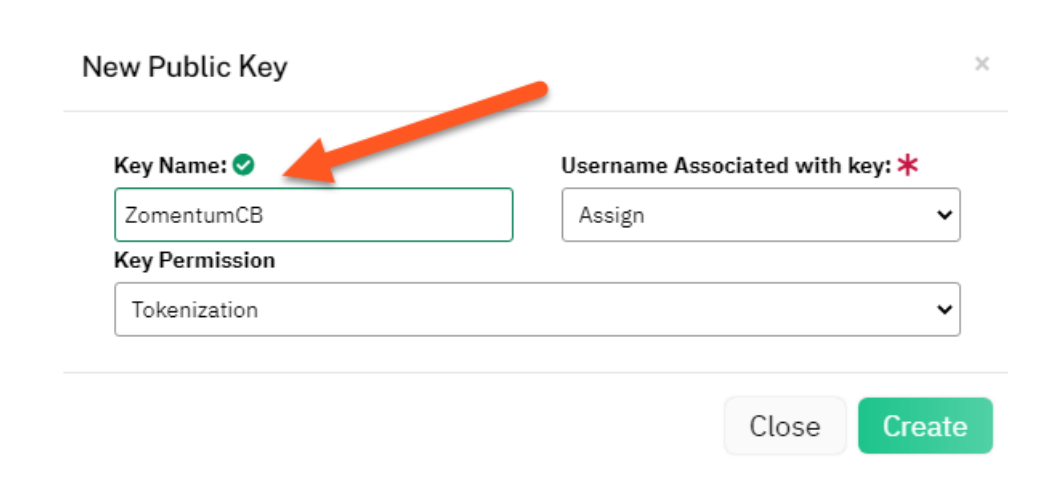

### Part 4: Zomentum Configuration Steps

Navigate to **Settings** + **Integrations**.

| zor          | nen    | ťum          | My<br>opportunities | ~ |
|--------------|--------|--------------|---------------------|---|
| a            | СВ     |              |                     |   |
|              | ŧļţ    | My Prefere   | nces                |   |
| ß            | ¢      | Notification | ns                  |   |
| ぶ            | ð      | Email Temp   | olates              |   |
|              | Settir | igs          |                     |   |
| °            | 0      | Account      |                     |   |
| Ø            |        | Email Setti  | ngs                 |   |
|              | Ŷ      | Users        |                     |   |
| G            | 0      | Pipelines    |                     |   |
| Pull<br>Bull | 88     | Custom Fie   | lds                 |   |
| $\langle$    | 髩      | Integration  | s >                 | > |
| \$           | ₿      | Tax Setup    |                     |   |

Scroll down the list to Payment Gateways, and select Connect for "ConnectBooster".

| G                |                                                                                                    |  |
|------------------|----------------------------------------------------------------------------------------------------|--|
| D <sup>4</sup> D | PAYMENT GATEWAY                                                                                                    |  |
| ل<br>چ           | Connect<br>Booster                                                                                                    |  |
|                  | ConnectBooster (CB) utilises BNG<br>payment gateway to collect<br>payments. Manages invoices,<br>reminders, contacts, etc. and uses the<br>BNG payment gateway to actually<br>process payments. |  |
|                  | Connect                                                                                                    |  |
|                  |                                                                                                    |  |

Paste in the "Private" & "Public" Keys from Part 2/3.

#### Connect ConnectBooster

#### Overview

Zomentum integrates with ConnectBooster to give your customer the ability to pay right at the time of approving the quote. Learn more

1. Find or create a new API key by Navigating to Options -> Settings -> Security Keys

| Configuration      |                                      |
|--------------------|--------------------------------------|
| * API Key          | 1 Enter API Key [PRIVATE]            |
|                    | ex: Cb9999Xc99EPd9eY999JSNV9f99FC9Zg |
| * Tokenization Key | 2 Enter Tokenization Key [PUBLIC]    |
|                    | ex: 9X9un9-9bExac                    |
|                    |                                      |
|                    |                                      |
|                    |                                      |
|                    |                                      |
|                    |                                      |
|                    |                                      |
|                    | 3                                    |
|                    | Cancel                               |

Select "Connect" to commit the changes.

You should see success message confirming the integration has been completed.

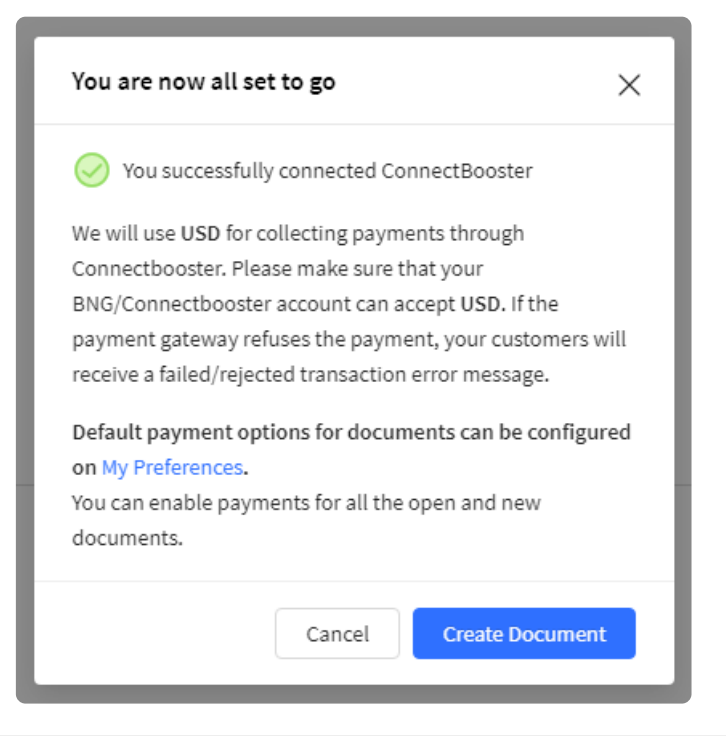

### **Additional Options**

Please reference Zomentum's support article for additional configuration. You can find their article regarding the setup here:

**Zomentum Support Article** 

Take note of the "Default Payment" option, under the Preferences section.

This can be found under **Settings** + My **Preferences**.

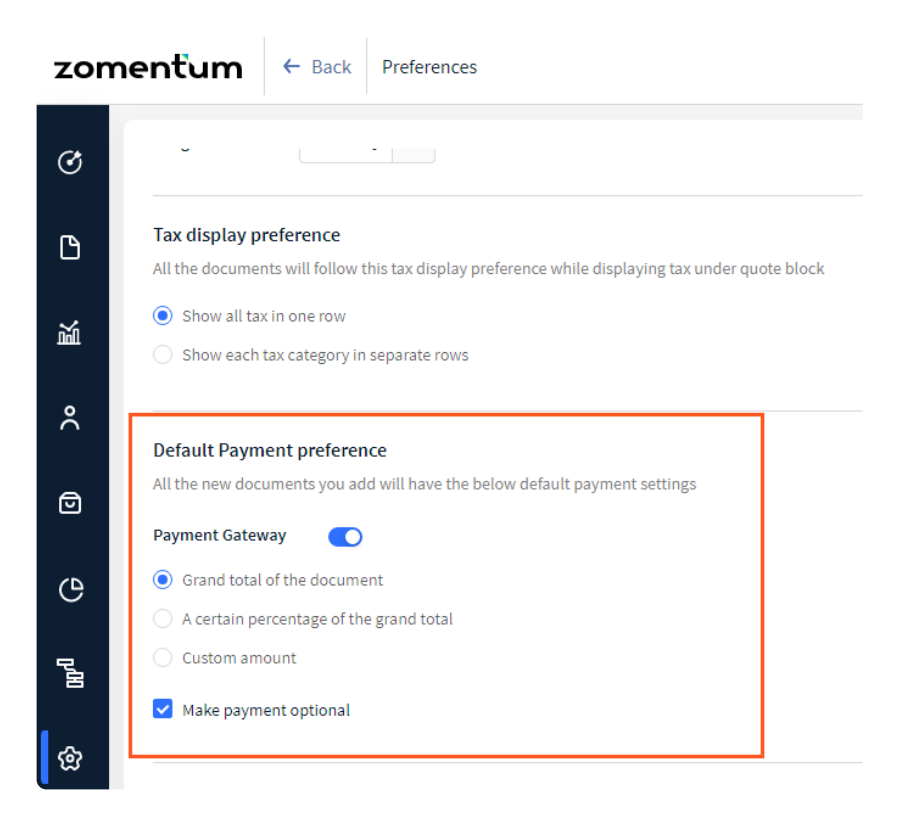

On an individual document, take note of the "Payments" option, which dictates what amount your client will be able to pay, or if payment is optional.

| zomentum ← Back ACH Payment Test                                                                                                    |                      |            | Preview Send document :                                                                                                    |
|----------------------------------------------------------------------------------------------------|----------------------|------------|----------------------------------------------------------------------------------------------------|
| Global settings: A Font: Source Sans Y 14px                                                                                                    | ~                    |            | Payment<br>Payment Gateway<br>Credit Card                                                                                                    |
| test quotes                                                                                                    | All options are mand | latory ∨ : | ConnectBooster   Adjustment Fees  Fixe    Comments  Comments  C |
| Annual Recurring     Antivirus Software - Demo                                                                                                    | \$275.00 1           | \$275.00   | ConnectBooster                                                                                                    |
| This is a demo product which has a recurring price.<br>This will demonstrate how our proposal making software<br>handles recurring products/services. | 3213.00 1            | 5215.00    | Adjustment Fees                                                                                                    |
| ٢                                                                                                    |                      |            | Grand total of the Settings     document                                                                                                    |
| Discount per item: \$0.00 / 0 %                                                                                                    |                      |            | grand total                                                                                                    |
| Additional Setup Fee 🖉 Discount: \$0.00 / 0.%                                                                                                    | \$25.00              | \$25.00    | Custom amount                                                                                                    |
| ① Item Margin: 0% (\$0.00)                                                                                                    |                      |            | Make payment optional                                                                                                    |
| Add Product Add Section                                                                                                    | Create Product       | 605.00     | Colton Schumacher 🗸                                                                                                    |

If you are having difficulty with the integration, we suggest to first contact Zomentum support at support@zomentum.com

## **Client Facing side:**

From the client's perspective, selecting "Pay and Approve" displays the payment method selection screen.

|                                                                                                    |                       | cbtest                            |     |
|----------------------------------------------------------------------------------------------------|-----------------------|-----------------------------------|-----|
| test quotes                                                                                                    |                       |                                   |     |
| Description                                                                                                    | Price Quantity Amount |                                   |     |
| Annual Recurring                                                                                                    | Select Payment Method | ×                                 |     |
| Antivirus Software - Demo<br>This is a demo product which has a recurring p<br>This will demonstrate how our proposal making<br>handles recurring products/services. | Credit Card           |                                   |     |
|                                                                                                    | Payment Summary       |                                   |     |
|                                                                                                    | Amount                | \$300.00                          |     |
| AddWeerst Column Free                                                                                                    | Adjustment Fees       | \$0.00                            |     |
| Additional Setup Fee                                                                                                    | Amount Payable        | \$300.00                          |     |
|                                                                                                    |                       | ir comment here                   |     |
|                                                                                                    |                       | 0 Sen                             | d   |
|                                                                                                    |                       | Next NFO NOT INITIATE             | Ð   |
|                                                                                                    |                       | Amount: \$300                     | .00 |
|                                                                                                    | 10tat                 | PO No. Enter PO Number (Optional) |     |
|                                                                                                    |                       | Pay and Approve Document          |     |
|                                                                                                    |                       | 🕹 Download                        |     |

### Credit Card:

| Select Payment Method  |     | Payment Summary |          |
|------------------------|-----|-----------------|----------|
| Credit Card            |     | Amount          | \$300.00 |
|                        |     | Billing Address |          |
| rd Number              |     | Address 1       |          |
| 000 - 0000 - 0000 - 00 | CVV | Address 2       |          |
|                        |     | City            | State    |
|                        |     | Country         | Zip      |
|                        |     | Other info      |          |
|                        |     | Other info      |          |
|                        |     |                 | 1.       |

ACH:

|                      | Payment         | Payment Summary |  |  |
|----------------------|-----------------|-----------------|--|--|
| ACH                  | Amount          | \$300.0         |  |  |
|                      | Billing Address |                 |  |  |
| ccount Type          | Address 1       |                 |  |  |
| Checking Savings     | Address 2       |                 |  |  |
| CH Acount Entity     | Thereas a       |                 |  |  |
| Personal OBusiness   | City            | State           |  |  |
| lling Account Name   | Country         | Zip             |  |  |
|                      | Other info      |                 |  |  |
| nk Account Number    | Other info      |                 |  |  |
|                      |                 | 4               |  |  |
| lling Routing Number |                 |                 |  |  |
|                      |                 |                 |  |  |

Note: transactions made will need to be *manually* received within your accounting system. This process does not change today.

## Workflow Diagram: